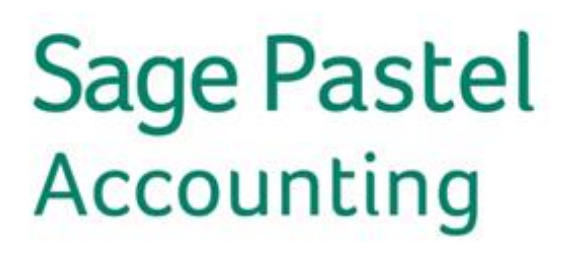

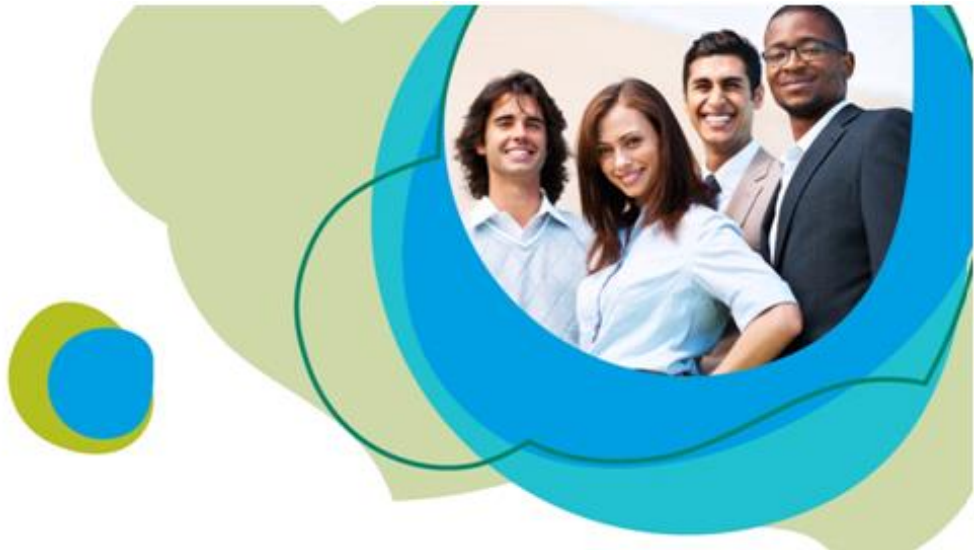

How to Backup Data in Pastel Version 14/17

## To backup your data

- 1. Choose the File...Backup menu option.
- 2. In the Verify Method frame, choose whether to verify the data you backup:

| Method                   | What it Does                                                                                                    |  |  |
|--------------------------|----------------------------------------------------------------------------------------------------|--|--|
| No Checking              | This option backs up without verifying the integrity of the data.                                                                                                    |  |  |
| Ensure Files<br>Readable | This option verifies that your data is readable prior to performing the backup. Note that this option does no internal checking of the integrity of your data. To check data integrity, use the <u>Data Integrity function</u> . If you choose this option, the system opens a table to display the results of the verification. |  |  |

| File Backup                                                                                                    |                            |   | ×          |  |
|----------------------------------------------------------------------------------------------------|----------------------------|---|------------|--|
| Verify Method                                                                                                    | Where to Backup to         | _ | Process    |  |
| <ul> <li>No Checking</li> <li>Ensure Files Readable</li> </ul>                                                                                                    | (a)                        |   | Cancel     |  |
| Images                                                                                                    | PASTEL14<br>Demo<br>Custom | Ξ | New Folder |  |
| Backup Images                                                                                                    | Debtors Manager            | * |            |  |
| Did you know that Pastel Irontree provides 100% secure online backups, a simple<br>registration process, simple installation, affordable pricing and secure hosting? For<br>more information go to |                            |   |            |  |
| www.pastelirontree.co.za.                                                                                                    |                            |   |            |  |

- 3. You can attach graphics to various master file records. If you do so, the system stores the graphics in a sub-folder beneath the data folder. This folder can be very large relative to the size of the rest of the data. You have the option to include or exclude the graphics folder in your backup. Check the check box to include the graphics, and uncheck the check box to exclude the graphics.
- 4. In the Where to Backup frame, choose the destination of the backup. The system defaults to the last folder you used. You can create a new folder by clicking the New Folder button. Click the Process button to start the backup. Once the backup completes, the system verifies that the backup is readable by reading the backup file from start to finish. Click OK to start the test operation.

5. Once the test completes, the system displays the backup log. You can print the log by clicking the Print Log button. It is useful to ask the backup operator to print the log as a control mechanism.

## Backup Encryption Password

You can password protect your backup to keep your data safe and secure. This password follows the strong password characteristics of a minimum of 8 characters, alphanumeric, a combination of upper and lower case and at least 1 special character is required in the password.

If the password is lost, there is no option to recover the password and the backup will become redundant. It is important that at least two members of the company know what the password is.

If the password is changed in the Setup Company Parameters screen, the new password must be recorded. When a previous backup is restored and the password on the backup does not match the system password, the previous password will need to be entered.

| Setup Company Parameters - Sole Access Mode                                                                                                    |                                                                                                    |  |  |  |
|----------------------------------------------------------------------------------------------------|----------------------------------------------------------------------------------------------------|--|--|--|
| Company Settings F<br>Document Numbers<br>Separate Set of Numbers for Each User                                                                                                    | ormats   Multi-Currency   Time and Billing   <u>D</u> K<br>Cancel                                                                                                |  |  |  |
| One Set of Numbers for This Company     Enter Your Own Document Numbers     Customers     Quotation     Sales Order     Io100002     Tax Invoice     In100026     Credit Note     ID100001     Receipts     RC100005 | Suppliers       Purchase Order       Goods Rec Note       GN100007       Supplier Invoice       PN100005       Return_Debit       PC100002       Credit to Supp. |  |  |  |
| Cash Books<br>Transfer Account 9300/000                                                                                                    | Backup Password<br>Backup Encryption Password                                                                                                    |  |  |  |

To setup the backup password, click on Setup | Company Parameters | Formats.